# EXCELLENTE DIGITALISIERUNG IM HANDWERKSBÜRO

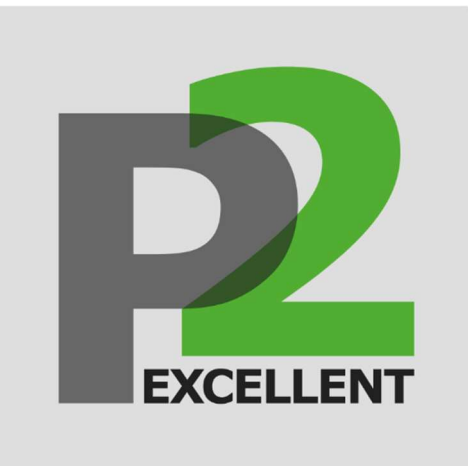

# Jahreswechsel

Excellent P.2

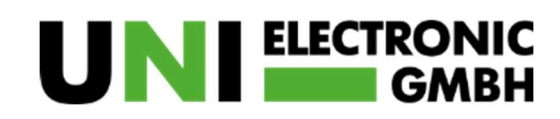

Penningskamp 3 · 44263 Dortmund TEL: 0231 – 94 95 -0 · FAX: 0231 – 94 95 -260 info@uni-electronic.de · www.uni-electronic.de

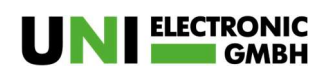

## Inhaltsverzeichnis

| Jahreswechsel in Excellent P.2  |  |
|---------------------------------|--|
| Dokumente ohne Projektzuordnung |  |
| Nummernkreise                   |  |
| Kasse P.2                       |  |
| Hinweis                         |  |

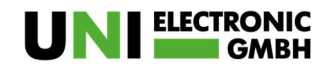

### Jahreswechsel in Excellent P.2

Bevor Sie mit dem Jahreswechsel beginnen, empfehlen wir Ihnen eine Datensicherung durchzuführen. Um die Datensicherung manuell zu starten, wählen Sie "Extras" und "Datensicherung".

| Extras       | Weitere Pro | gramme   | Hilfe   |                 |                               |                           |                |                           |                      |
|--------------|-------------|----------|---------|-----------------|-------------------------------|---------------------------|----------------|---------------------------|----------------------|
|              | à           |          |         | .ılı≌           | 💠 GAEB-Ausschreibung einlesen | 💠 Universal-Schnittstelle | mareon         | <b>T</b> Textverarbeitung | 🝔 Datenbanksicherung |
| <u> </u>     | O           | <u></u>  | E/      |                 | CAEB Import LV                | 🗱 Katalog Import          | AR exportieren | Formulareditor            | 年 GoBD Export        |
| llenübersich | Aufgaben    | Kalender | Notizen | Info-<br>Center | 🗱 Datanorm einlesen           | 🐗 UGL                     | 🗱 BTS-Portal   | Soutlook-Synchronisation  | Projekt-Export       |
| Extr         | 15          |          |         |                 |                               | Import                    |                |                           | Sonstiges            |

Es öffnet sich ein blaues Fenster, unter "Sicherung erstellen" starten Sie die Datensicherung.

| 🐔 Datensicherung erstel                    | en                                                  |                     |          |          | ×    |
|--------------------------------------------|-----------------------------------------------------|---------------------|----------|----------|------|
| Server: "localho<br>Datensicherung         | ost"<br>): "D:\UNI-DATEN_P2\EXCELLE                 | NT_P.2_DATENBANKEN" |          |          |      |
| <b>~</b>                                   |                                                     |                     |          |          |      |
| 07.12.2021 08:21:52<br>07.12.2021 08:21:52 | Datenbank : "Master.fdb"<br>Datenbank : "01000.FDB" |                     |          |          | ^    |
|                                            |                                                     |                     |          |          |      |
|                                            |                                                     |                     |          |          |      |
|                                            |                                                     |                     |          |          |      |
|                                            |                                                     |                     |          |          |      |
|                                            |                                                     |                     |          |          |      |
|                                            |                                                     |                     |          |          | . *  |
|                                            |                                                     | 🔀 Beenden 🔽         | Sicherun | ig erste | llen |

Wenn die Datensicherung erfolgreich durchgeführt wurde, erscheint diese Meldung.

| 15.12.2021 07:32:36<br>15.12.2021 07:32:36<br>15.12.2021 07:32:37                                                                                                    | Datenbank : "Master.fdb"<br>Datenbank : "01000.FDB"<br>Starte "Master.fdb"-Datensicherung | 1 |
|----------------------------------------------------------------------------------------------------|-------------------------------------------------------------------------------------------|---|
| 15.12.2021 07:32:37<br>15.12.2021 07:32:37<br>15.12.2021 07:32:37<br>15.12.2021 07:32:38<br>15.12.2021 07:32:38<br>15.12.2021 07:32:38<br>15.12.2021 07:32:38<br>15.12.2021 07:32:38 | Datensicherung erstellen X<br>Datensicherung wurde erfolgreich erstellt.                  |   |
| 15.12.2021 07:33:38                                                                                                    | ОК                                                                                        |   |

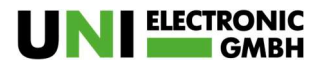

Sollten Sie folgende Meldung erhalten, melden Sie sich bitte umgehend in unserer Hotline.

| ×  |            | <u>800</u> 8   |                              | len                                                                                                    | Datensicherung erste                                                                                                    |
|----|------------|----------------|------------------------------|----------------------------------------------------------------------------------------------------|----------------------------------------------------------------------------------------------------|
|    |            | ackup"         | _P.2_Datenbanken\B           | ost"<br>g: "D:\UNI-Daten_P2\Excellen                                                                                                    | Server: "localh<br>Datensicherun                                                                                                    |
| ~  | ken<br>ken | X<br>Datenbank | en der Datensicherung.<br>OK | Datenbank : "Master,fdb"<br>Datenbank : "01000,FDB"<br>Starte "Master,fdb"-Datensich<br>Ve<br>Datensicherung erstellen<br>Da<br>2007<br>code<br>Fel<br>Sta<br>Ve<br>Datensicherung wird dusgeren<br>cannot open backup file D:\Ut | 07.12.2021 08:24:57<br>07.12.2021 08:24:57<br>07.12.2021 08:24:58<br>07.12.2021 08:24:58<br>07.12.2021 08:24:58<br>07.12.2021 08:24:58<br>\Backup\Master_2021<br>No message for error<br>07.12.2021 08:24:58<br>07.12.2021 08:24:58<br>07.12.2021 08:24:58<br>07.12.2021 08:24:58<br>07.12.2021 08:24:58<br>07.12.2021 08:24:58<br>07.12.2021 08:24:58 |
| te | g erst     | Sicherun       | Beenden                      |                                                                                                    |                                                                                                    |

#### Dokumente ohne Projektzuordnung

Für kleine Aufträge, bei denen sich die Anlage eines eigenen Projektes nicht lohnt, empfehlen wir zum Jahresanfang die Anlage des Projektes "Diverse".

Sofern noch nicht vorhanden, legen Sie im Kundenstamm einen Kunden mit dem Namen "Diverse" an.

| Aktuelle Aufgaben Kundenverwaltung        | 10000 - Divers | e                            |                                  |       |
|-------------------------------------------|----------------|------------------------------|----------------------------------|-------|
| Adresse Ansprechpartner Konditionen Histo | orie Hinweis B | ank Weiteres Bilder Umsatz B | emerkung Notiz Excellent DMS P.2 |       |
|                                           |                |                              |                                  |       |
| Adress-Nr.                                | 10000          | ٠                            |                                  |       |
| Firma / Titel                             |                |                              |                                  |       |
| Name                                      | Diverse        |                              |                                  |       |
| Namenszusatz                              |                |                              |                                  |       |
| Anspr.: Anrede / Titel / Name             | *              |                              |                                  | *     |
| Postfach / Straße                         |                |                              |                                  |       |
| Land / PLZ / Ort                          | D -            |                              |                                  |       |
| Entfernung                                | 0 📜 km         |                              |                                  | 2     |
| Kundengruppe                              |                |                              |                                  |       |
| Briefanrede                               | Sehr geehrte [ | Damen und Herren,            |                                  | 65    |
|                                           |                |                              |                                  |       |
|                                           |                |                              |                                  |       |
|                                           |                |                              |                                  |       |
|                                           |                |                              |                                  |       |
|                                           |                |                              |                                  |       |
|                                           |                |                              |                                  |       |
|                                           |                |                              |                                  |       |
|                                           |                |                              |                                  |       |
|                                           |                |                              |                                  |       |
|                                           |                |                              |                                  |       |
|                                           |                |                              |                                  |       |
|                                           |                |                              |                                  |       |
|                                           |                |                              |                                  |       |
| Kundenliste                               |                |                              |                                  |       |
| Kunde 10000 - Diverse                     |                |                              |                                  |       |
| Nr/Suchbegriff 🔀 🖊 10000                  |                |                              |                                  |       |
| Kunden-N ∇ Suchbegriff ∇ Tite             | el 🗸           | Name                         | ⊽ Plz ਲ਼ Ort ਲ਼ Telefon          | ∀ Fax |
| 10000 DIVERSE                             |                | Diverse                      |                                  |       |

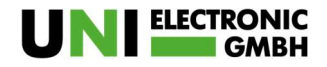

Nach der Neuanlage des Kunden, wechseln Sie in die Projektverwaltung und legen ein neues Projekt an.

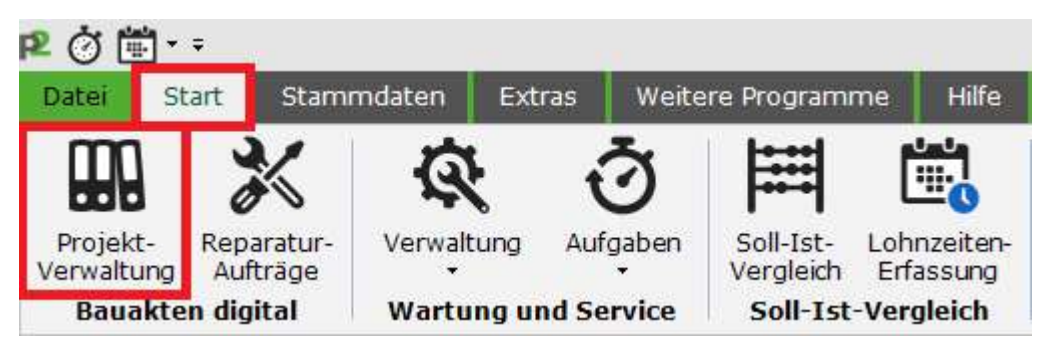

Wählen Sie hier den Kunden "Diverse" aus und nennen das Projekt "Diverse 2022". Der Projektzeitraum ist vom 01.01.2022 – 31.12.2022. Selbstverständlich ist dieser Zeitraum frei wählbar.

| Datei Start S     | Stammdaten Extras We    | itere Programme Hilfe<br>Bitte auswählen | Bea    |
|-------------------|-------------------------|------------------------------------------|--------|
| Schließen B       | Bearbeiten<br>earbeiten | D <mark>okument such</mark> e            | en     |
| Aktuelle Aufgaben | Projektverwaltung 21010 | 10 Diverse 2022                          | Adres  |
| Projekt Nr.       | 210100                  |                                          | Divers |
| Kunden Nr.        | 10000 - Diverse         |                                          | Direit |
| Betreff           | Diverse 2022            |                                          | Tolof  |
| Projektbeginr     | 01.01.2022 • Projekter  | nde 31.12.2022 🔹                         | Mo     |
|                   | Offen 🗸 🔿               | Y.                                       | F      |
| Projektstatus     |                         |                                          |        |

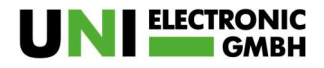

Damit Dokumenten ohne Projektzuordnung in Zukunft standardmäßig in diesem Projekt abgelegt werden, muss dieses in den Einstellungen hinterlegt werden.

| 2 🧭<br>Datei      | 🖦 🔹 =<br>Start                        | Stammdaten                                          | Extras                        | Weitere Programme    |
|-------------------|---------------------------------------|-----------------------------------------------------|-------------------------------|----------------------|
| <b>نین</b><br>این | Kalender<br>Starten Si                | e den Kalender                                      |                               | •                    |
|                   | <mark>Zuletzt g</mark><br>Liste der z | <b>eöffnete Dokum</b><br>ruletzt geöffneten         | <mark>ente</mark><br>Dokument | e                    |
|                   | Benutzer<br>Verwalter                 | <b>gruppen</b><br>Sie Ihre Benutze                  | r-Gruppen                     |                      |
| 10                | Benutzer<br>Verwalter                 | <b>verwaltung</b><br>Sie Ihre <mark>Benutz</mark> e | er                            |                      |
| 格                 | Benutzer<br>Anmeldur                  | r <b>/Mandant wech</b><br>ng mit anderem Be         | <b>seln</b><br>enutzer ode    | er Mandant ausführen |
|                   | Mandant<br>Bearbeite                  | <b>enassistent</b><br>n / Neuanlage vor             | Mandanter                     | n                    |
| ¢ <sup>¢</sup>    | Einstellu<br>Ändern de                | <b>ngen</b><br>er Programmeinst                     | ellungen                      |                      |
|                   | Beenden<br>Programm                   | n verlassen                                         |                               |                      |

Unter "Vorschlagswerte – Sonstiges" wählen Sie in der Projektzuordnung, das zuvor angelegte Projekt "Diverse 2022" aus.

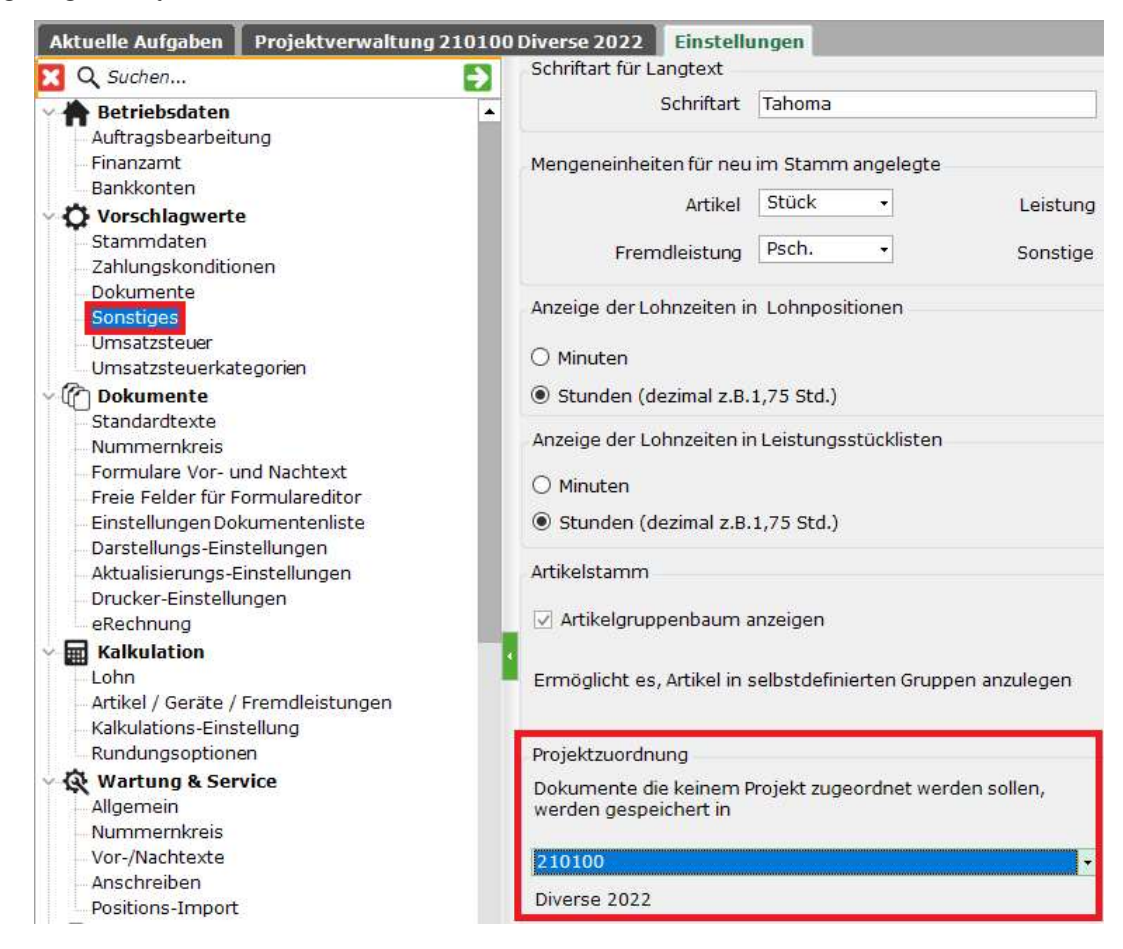

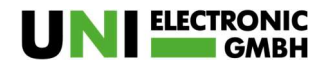

Selbstverständlich können Sie für den Fall, dass sich aus einem kleinen Auftrag etwas Größeres entwickelt jeder Zeit ein eigenständiges Projekt für diesen anlegen.

#### Nummernkreise

Sie haben die Möglichkeit die Belegnummern an Ihre Dokumente anzupassen, indem Sie Ihren eigenen Nummernkreis vergeben, diese werden dann automatisch fortlaufend fortgeführt.

Öffnen Sie über "Datei" die "Einstellungen" dort unter "Dokumente" den Punkt "Nummernkreis". Im Feld "Nächste freie Nummer" können Sie die Anfangszahl für das nächste Dokument eintragen. So können Sie mit der Nummer 220001 beginnen.

Unter "Formatierung" können Sie festlegen wie die Nummern zusammengesetzt werden sollen. In unserem Beispiel "jjnnnn" setzen sich die Nummern aus dem Jahr (jj) und der nummerischen Folge (nnnn) zusammen. Wenn Sie zusätzlich den aktuellen Monat in Ihren Rechnungsnummern integrieren möchten, ergänzen Sie die Formatierung um "mm".

Beim Monats – bzw. Jahreswechsel werden die entsprechenden Zahlen automatisch geändert, da diese aus den Rechner Einstellungen übernommen werden.

| Q Suchen                                                                                                    | Format für Beleg-Nummern                                                                                                    |                                                                                                    |                                                                                                    |
|----------------------------------------------------------------------------------------------------|----------------------------------------------------------------------------------------------------|----------------------------------------------------------------------------------------------------|----------------------------------------------------------------------------------------------------|
| Betriebsdaten     Auftragsbearbeitung     Finanzamt     Bankkonten     Vorschlagwerte     Stammdaten     Zahlungskonditionen | <ul> <li>Hier können Sie die Darstellung der Nummernk<br/>legen Sie die nächste zu vergebende Projekt- o</li> <li>Sie können dabei die Buchstaben "JJJJ" für die i<br/>Jahreszahl z.B. 14, "MM" für den Monat, "NNNN"<br/>Buchstaben verwenden. Z.B. "B-J)-NNNN" ergib</li> </ul> | reise für Projekte und Dokum<br>der Dokumentennummer fe<br>Jahreszahl im 4-stlg. Format<br>für eine lfd. Dokumentennu<br>t bei der Projekt-Nr. 'P-14-00/ | nente anpassen und hinterlegen. Weiterhin<br>st.<br>z.B. 2014, oder "JJ" für eine 2-stlg.<br>mmer und "B" für einen frei wählbaren<br>J1'. |
| Dokumente<br>Sonstiges                                                                                                    |                                                                                                    | Formatierung                                                                                                    | nächste freie Nummer                                                                                                    |
| Umsatzsteuer                                                                                                    | Projekt                                                                                                    | jjnnnn                                                                                                    | • 210101                                                                                                    |
|                                                                                                    | Angebot                                                                                                    | jjnnnn                                                                                                    | • 210387                                                                                                    |
| Standardtexte                                                                                                    | Auftragsbestätigung                                                                                                    | jjnnnn                                                                                                    | • 210212                                                                                                    |
| Formulare Vor- und Nachtext                                                                                                  | Rechnung/Gutschrift/Storno                                                                                                    | jjnnnn                                                                                                    | • 210595                                                                                                    |
| Freie Felder für Formulareditor                                                                                              | Lieferschein                                                                                                    | jjnnnn                                                                                                    | • 210239                                                                                                    |
| – Darstellungs-Einstellungen<br>– Aktualisierungs-Einstellungen                                                              | Freie Belege                                                                                                    | ЛИИИ                                                                                                    | • 210068                                                                                                    |
| Drucker-Einstellungen<br>eRechnung                                                                                           | JJ = Jahr (2-stellig) JJJJ = Jahr (4-stellig)<br>MM = Monat                                                                                                    |                                                                                                    |                                                                                                    |
| Kalkulation                                                                                                    | N = fortlaufende Dokumentennummer                                                                                                    |                                                                                                    |                                                                                                    |
| – Artikel / Geräte / Fremdleistungen                                                                                         | B = frei wählbarer Buchstabe                                                                                                    |                                                                                                    |                                                                                                    |

#### Kasse P.2

Das Modul Kasse P.2 ist mit Excellent P.2 verknüpft, dadurch werden das neu angelegte Wirtschaftsjahr und der Anfangsbestand automatisch übernommen.

#### Hinweis

Diese Informationen wurden nach bestem Wissen und Gewissen zusammengestellt, jedoch ohne Gewähr. Sie gelten nur als Hinweise zur Programmbedienung und keinesfalls als Rechts- bzw. Steuerliche Beratung. Diese Informationen ersetzen nicht die individuelle steuerliche Beratung. Für die korrekte Umsetzung der zusammengestellten Informationen ist der Empfänger dieser Information verantwortlich. Insoweit ist die Haftung auf Vorsatz beschränkt, ansonsten ausgeschlossen.